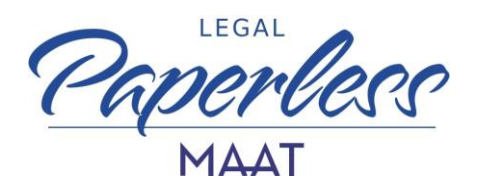

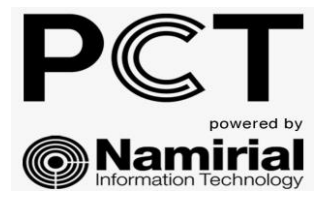

## REGISTRAZIONE PUNTO D'ACCESSO PCT-NAMIRIAL

MANUALE OPERATIVO PER ESEGUIRE LA PROCEDURA DI REGISTRAZIONE AL PUNTO D'ACCESSO DI PCT-NAMIRIAL

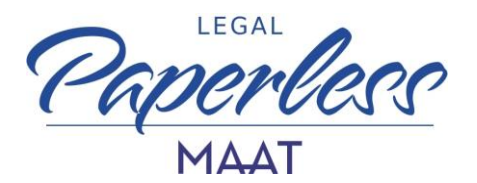

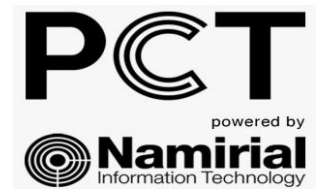

## **II PUNTO D'ACCESSO DI PCT - NAMIRIAL**

La registrazione al punto d'accesso consente l'utilizzo di PCTNAMIRIAL, un applicativo totalmente web che consente di:

- effettuare depositi telematici con qualunque casella pec;
- inviare e ricevere notifiche in proprio a mezzo pec;
- consultare i registri informatizzati di cancelleria;
- consultare biglietti e notifiche di cancelleria.

## REGISTRAZIONE

Per eseguire la registrazione al punto d'accesso di PCTNAMIRIAL, è necessario collegarsi alla pagina <u>https://pct.namirial.com/</u>

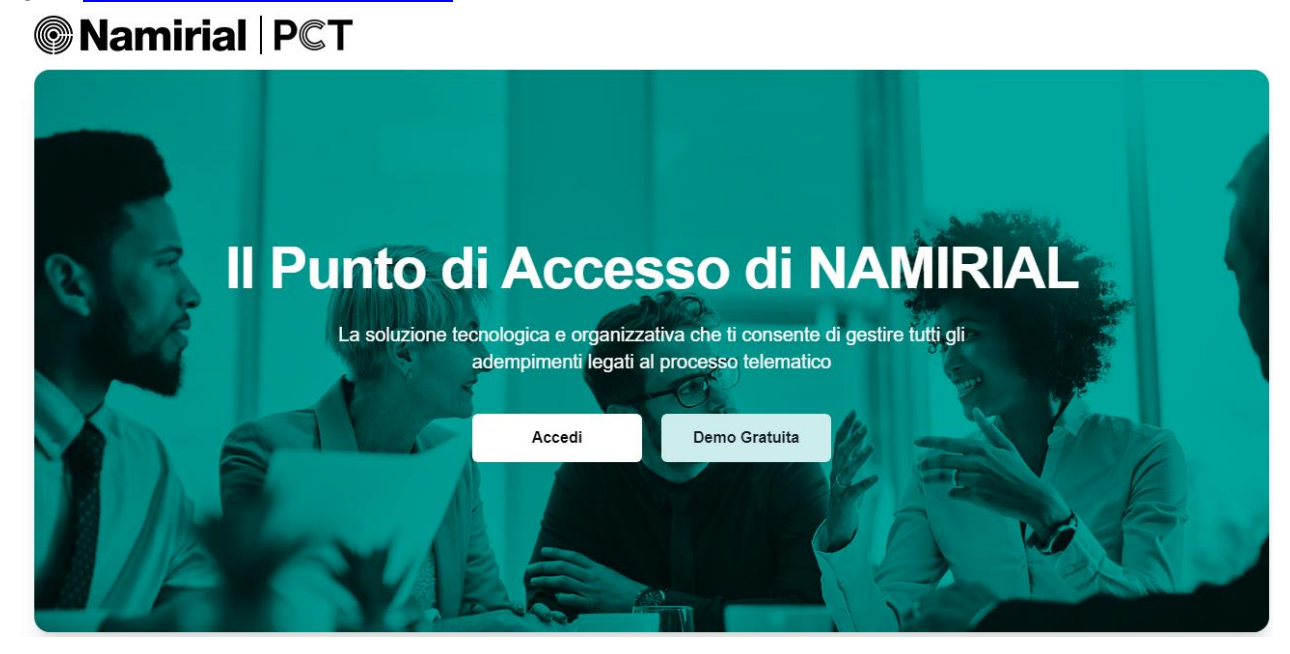

Cliccare il pulsante "ACCEDI" per entrare nell'area di login

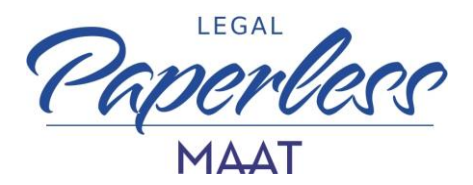

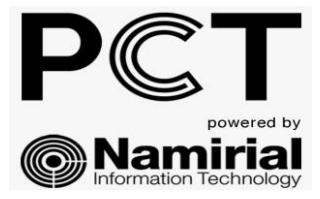

quindi cliccare la voce accedi con CNS

| Accesso P.d.A.                               |
|----------------------------------------------|
| Accedi con CNS                               |
| Accedi con SPID                              |
| sped & AgID Agenzia per<br>I'Italia Digitale |
|                                              |

E' necessario aver preventivamente inserito nel pc il proprio dispositivo di firma digitale (token usb o lettore e smart card)

Confermare il proprio certificato di autenticazione cliccando il tasto ok, inserire quindi il proprio codice pin

| Seleziona un certificato                                              | )                       |                     | ×          | Sicurezza di Windows                | × |
|-----------------------------------------------------------------------|-------------------------|---------------------|------------|-------------------------------------|---|
| Seleziona un certificato per autenticarti a pct-cns.namirial.com:8443 |                         |                     | Smart card |                                     |   |
| Oggetto                                                               | Autorità emittente      | Numero di serie     |            | Immettere il PIN di autenticazione. |   |
| RSSMRA80A01F205X                                                      | ArubaPEC S.p.A. NG CA 2 | 3018875BC586D560E8B |            | ·····• •                            |   |
|                                                                       |                         |                     |            | Ulteriori informazioni              |   |
| Informazioni cortificato                                              |                         |                     |            | OK Annulla                          |   |
| informazioni certificato                                              |                         | Annulla             |            |                                     | _ |

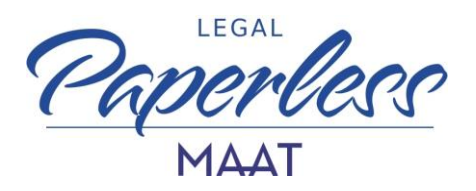

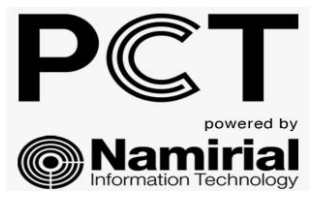

| ati degli iscritti o | ai soggetti delegati. |           |                  |
|----------------------|-----------------------|-----------|------------------|
|                      | 2                     | 3         | 4                |
| Dati di base         | Domicilio legale      | Kesidenza | Ruoli e contatti |
| Dati di base         |                       |           |                  |
| Nome                 |                       |           |                  |
| Mario                |                       |           |                  |
| Cognome              |                       |           |                  |
| Rossi                |                       |           |                  |
| Codice fiscale       |                       |           |                  |
| RSSMRA80A            | 01F205X               |           |                  |
| Data di nascita      |                       |           |                  |
| 01/01/1980           | 1                     |           |                  |
| Luogo di nascita     |                       |           |                  |
| Milano               |                       |           |                  |
|                      |                       |           |                  |
|                      |                       |           | Avanti 🔶         |

Confermare i dati inseriti: i dati anagrafici, il domicilio legale e la residenza vengono estrapolati dal REGINDE. Nel caso in cui i campi non siano popolati è possibile compilare manualmente i dati mancanti.

| PCT<br>© Namirial                                                                                                    |  |
|----------------------------------------------------------------------------------------------------|--|
| 📽 Registrazione PDA                                                                                                    |  |
| La registrazione è disponibile agli ordini convenzionati che hanno comunicato i<br>dati degli iscritti o ai soggetti delegati. |  |
| Dati di base Domicilio legale Residenza Ruoli e contatti                                                                       |  |
| Ruoli e contatti<br>PEC                                                                                                    |  |
| mario.rossi@pec.prova.it                                                                                                    |  |
| vedere la lista degli Atti filtrata con il Ruolo selezionato.                                                                  |  |
| V AVVOCATO                                                                                                    |  |
| DELEGATO/CUSTODE/CURATORE  Email                                                                                               |  |
| mario.rossi@gmail.com                                                                                                    |  |
| Telefono                                                                                                    |  |
| 338111111                                                                                                    |  |
| Cliccando su "Conferma" riceverai una email di conferma della registrazione.                                                   |  |
| Conterna<br>← Indietro                                                                                                    |  |
| 🗲 Ritorna al login                                                                                                    |  |

L'indirizzo PEC indicato precaricato è preso automaticamente dall'applicativo PDA PCTNAMIRIAL dal REGINDE e non può essere modificato. In caso di problemi con l'indirizzo pec censito è necessario prendere contatto con la segreteria del proprio ordine di appartenenza.

Selezionare i ruoli preferiti, sempre modificabili dal profilo utente, compilare l'indirizzo mail e il numero di telefono quindi cliccare la voce conferma per completare la registrazione al punto d'accesso.

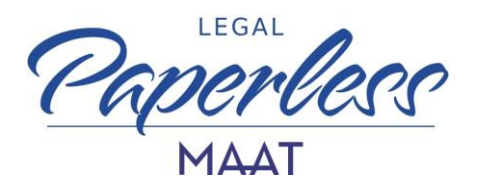

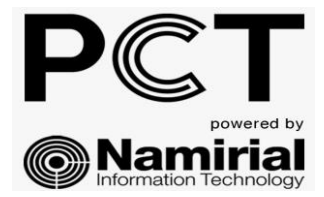

Verifica la possibilità di frequentare un corso sull'utilizzo dell'applicativo PCT NAMIRIAL con i consulenti di Maat Legal Paperless.

Clicca il seguente link e scopri i corsi disponibili

Formazione - MAAT LegalPaperless

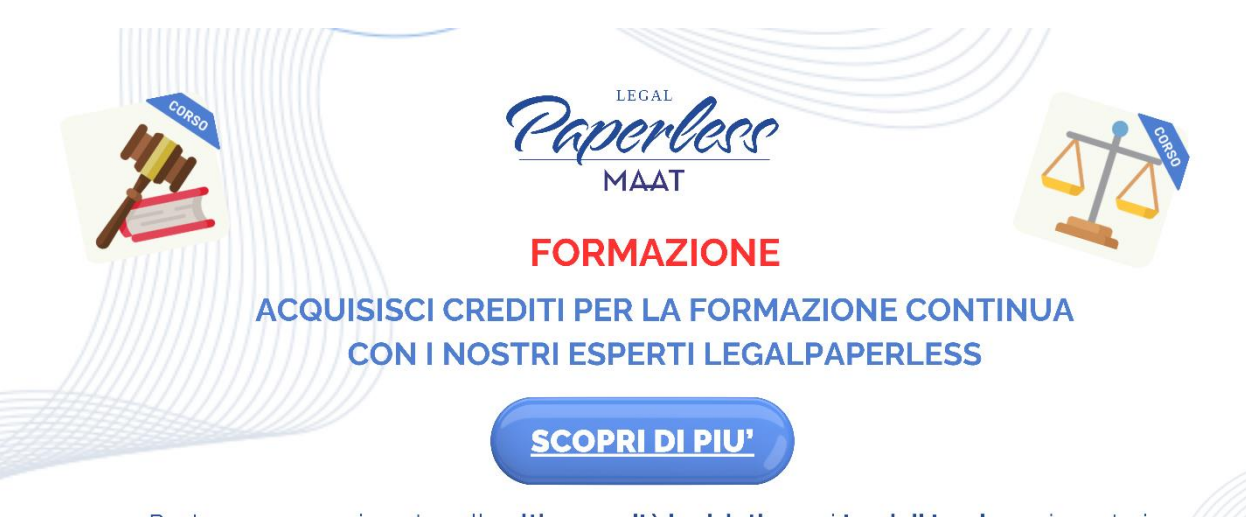

Resta sempre aggiornato sulle **ultime novità legislative**, sui **temi di tendenza** in materia di digitalizzazione, conosci **nuovi strumenti e applicazioni** grazie ai nostri corsi di formazione.